## Go to www.esopconnection.com/wincofoods or Scan QR code. Once on the

site, under **Password/Token Management**, click on **Click here** to have a password token emailed. Locate the Welcome to ESOPConnection<sup>™</sup> email containing the 9-digit registration token before continuing to step 3. If the token comes back as expired, click "reset password token" in the box on the right and one will be emailed to you.

To activate your account, enter your email address, the 9-digit token numbers included in your personalized Welcome to ESOPConnection<sup>™</sup> email from Blue Ridge, the last four digits of your social security number, create a new password, confirm the new password, and click on **Complete Registration**.

Click on activate your account under **New Users:** 

## **Congratulations! You have activated your account!**

If you have questions or need assistance setting up your account, please contact the Blue Ridge WinCo ESOP call center at (434) 322-0445 or wincofoods@oneblueridge.com. The call center is available 8am - 9pm ET.

Participants seeking to access their ESOP account via ESOPConnection<sup>™</sup> will need to have a Multi Factor Authentication ("MFA") app on their mobile phone. Authenticator apps are available on the Apple App Store and Google Play for free.

The Microsoft, Google, and DUO authenticator apps are identified by the symbols to the right.

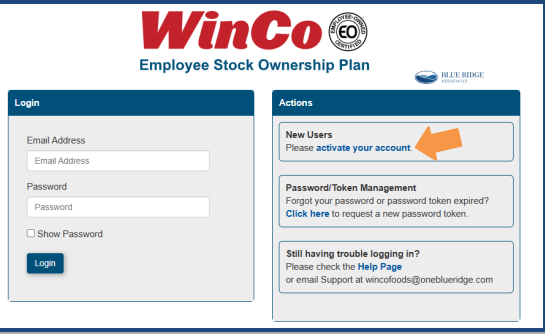

| , onodia joa gi           | e permission to be notif | ieu. |  |
|---------------------------|--------------------------|------|--|
| Email                     |                          |      |  |
| Token                     |                          |      |  |
| Last 4 digits of SSN      |                          |      |  |
| New Password              |                          |      |  |
| Confirm New Password      |                          |      |  |
| At least 8 characters     |                          |      |  |
| Contains a number         |                          |      |  |
| Contains a capital letter |                          |      |  |
| Contains a special chara  | acter                    |      |  |
| Dath nanouversis match    |                          |      |  |

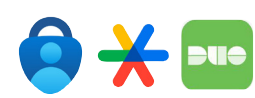

Registrati

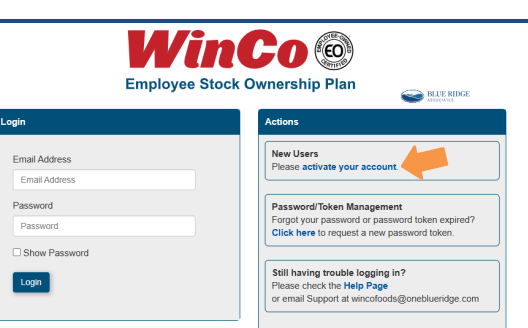

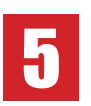

3

Scan the OR code that is displayed on your screen. Enter the 6-digit authentication code from the authenticator app in the box below labeled "3". Click Finish Enrollment.

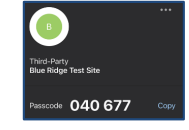

(The code will look something like the above image, depending on your device and the app you choose.)

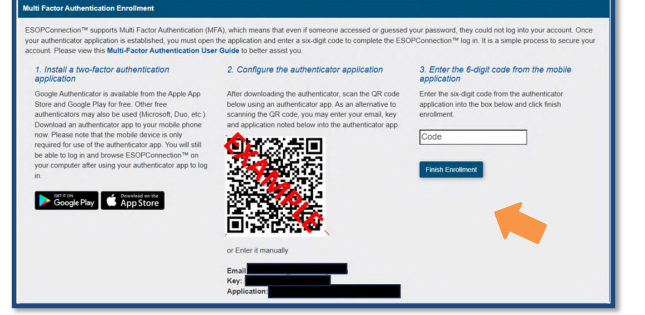

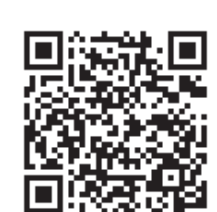

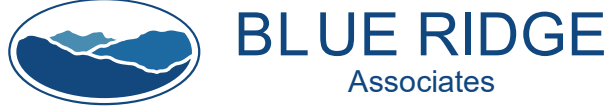

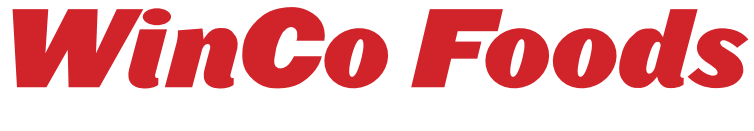

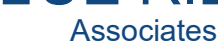